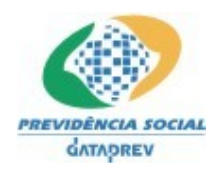

Projeto SICADI/Contábil – Manual do Usuário

Projeto SICADI/Contábil Implantação Manual do Usuário

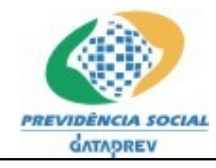

PREVIDÊNCIA SOCIAL Projeto SICADI/Contábil – Manual do Usuário

# ÍNDICE ANALÍTICO

| .3 |
|----|
| .3 |
| .3 |
| .3 |
| .7 |
| -  |

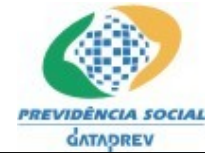

#### PREVIDÊNCIA SOCIAL Projeto SICADI/Contábil – Manual do Usuário

## 1. Introdução

O módulo contábil do SICADI tem como objetivo processar os balancetes das EFPCs - Entidades Fechadas de Previdência Complementar, utilizando recursos de transmissão via internet, de maneira clara, objetiva e segura, produzindo respostas automáticas no resultado do processamento.

## 2. Descrição do Sistema

O modulo contábil do SICADI tem as seguintes funcionalidades: gerar, captar e processar as informações contábeis de uma EFPC. Essas informações estão em arquivos XML. Esse modulo é constituído de duas aplicações: aplicação cliente e aplicação Web (SICADI).

A aplicação cliente é responsável por gerar o arquivo XML, ou a partir das inserções de lançamentos manuais ou da conversão dos dados contábeis no formato atual em TXT (Ofício Circular N. 03 /DECON/SPC de 17 março de 2004) para XML. Essa aplicação também tem como funcionalidade pré-validar os dados contábeis antes do envio do arquivo para processamento pelo servidor, evitando assim, reenvios desnecessários.

A aplicação Web é responsável por captar os arquivos XML gerados e consultar os arquivos já processados, obtendo os resultados dos processamentos e as informações dos possíveis erros. Essa aplicação também tem como funcionalidade processar os arquivos e enviar para EFPCs, por e-mail, um relatório completo dos resultados dos processamentos.

O uso da aplicação cliente é totalmente dispensável, visto que o arquivo XML pode ser gerado pelos sistemas contábeis das EFPCs, porém o uso do modulo contábil pela Web (SICADI) é obrigatório.

O modulo contábil por está dentro do sistema SICADI, utiliza o SAA para controle de acesso dos usuários, permitindo privilégios diferenciados nas execuções das funções disponíveis no sistema.

#### 3. Opções de Acesso do Sistema

#### • Envolvidos

Usuário SPC – Funcionários da SPC com autorização para realizar consultas dos arquivos enviados.

Usuário EFPC – Funcionários da Entidades com autorização para envio e consulta dos arquivos.

#### • Condições Prévias

O Usuário deverá efetuar o seu "logon", sendo que para tal, deverá estar cadastrado no sistema de controle de acesso da DATAPREV (SAA).

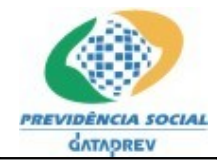

PREVIDÊNCIA SOCIAL Projeto SICADI/Contábil – Manual do Usuário

# 4. Aplicação WEB

O modulo contábil é acessado através da opção 5 Demonstrativo Contábil > Gerenciar Arquivos.

| onosc  | o Mapa do site Dúvidas Freqüentes | revidencia do Servidor | J                   |                      |
|--------|-----------------------------------|------------------------|---------------------|----------------------|
|        | Secretaria de Previdência C       | omplementar - S        | РС                  |                      |
|        | Menu Princip                      | al                     |                     |                      |
| Entida | de:                               |                        |                     |                      |
| Escolh | na uma Opção:                     |                        |                     |                      |
| Opção  | Função                            | Selecionar             | Emitir<br>Protocolo | Gerencia<br>Arquivos |
| 1      | Cadastros                         | <b>₽</b>               |                     |                      |
| 2      | Demonstrativo de Investimentos    | i <b>≧</b>             | *                   | ĥ                    |
| 3      | Divergência Não Planejada         | Ē                      | *                   |                      |
| 4      | Política de Investimento          | Ē                      | *                   |                      |
| 5      | Demonstrativo Contábil            | Ê                      |                     | ĥ                    |

# 1. Demonstrativo Contábil > Gerenciar Arquivo

Para acessar o Módulo **Contábil**, parar com o apontador do *mouse* em cima da imagem destacada na figura acima.

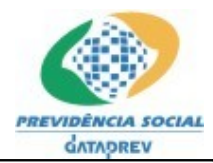

Projeto SICADI/Contábil – Manual do Usuário

| X Ministério da Previdência Social                                          |                                                                         |                       |
|-----------------------------------------------------------------------------|-------------------------------------------------------------------------|-----------------------|
| A Instituição ) Previdência Social )<br>Ouvidoria Fale Conosco Mapa do site | Previdência Complementar) Previdência do Servidor<br>Dúvidas Freqüentes | C.                    |
| Gerenciar Arquivos -<br>Contábil                                            |                                                                         | - <b>d</b> D-<br>Sair |
| Entidade                                                                    |                                                                         | Menu                  |
|                                                                             | E.                                                                      |                       |
| Envio<br>Consulta                                                           | Sicadi                                                                  |                       |
|                                                                             |                                                                         |                       |
|                                                                             |                                                                         |                       |

Bsb, 21 de Fevereiro de 2008 PREVFone: 0800 78 0191 Esplanada dos Ministérios • Bloco F • Brasilia-DF • CEP 70059-900 Copyright () 200

Clique na seguinte opção de acesso aos dados do Módulo Contábil:

# 1.1 **Envio**

Ao acionar a opção **Envio**, o sistema exibe a tela **Envio de Arquivo**. Esse opção estará disponível somente para o **Perfil EFPC**.

| Duvidoria Fale Conosco Mapa do s | ite Dúvidas Freqüentes                       |            |
|----------------------------------|----------------------------------------------|------------|
| Gerenciar Arquivos -<br>Contábil | Secretaria de Previdência Complementar - SPC | -(I)<br>Sa |
| intidade                         | Envio de Arquivos                            |            |
|                                  | *Arquivo: Procurar                           | Me         |
|                                  | Enviar                                       |            |
|                                  |                                              |            |
|                                  |                                              |            |
| Envio                            |                                              |            |

Bsb, 21 de Fevereiro de 2008 PREVFone: 0800 78 0191 Esplanada dos Ministérios • Bloco F • Brasilia-DF • CEP 70059-900 Copyright © 2006 - MP

• Selecionar a opção 'Menu' (Lateral direita), para voltar ao Menu Principal.

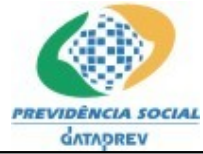

## PREVIDÊNCIA SOCIAL Projeto SICADI/Contábil – Manual do Usuário

- Selecionar a opção 'Sair' (Lateral direita), para fechar a janela do navegador e sair do sistema.
- Selecionar a opção 'Procurar...', para exibir uma tela para selecionar o arquivo com extensão .xml.
- Selecionar a opção 'Enviar', para enviar o arquivo selecionada na opção anterior.
- Selecionar a opção 'Limpar', para limpar a caixa de texto Arquivo.

# 1.2 Consulta

Ao acionar a opção **Consulta**, o sistema exibe a tela **Consulta de Arquivos.** 

| Gerenciar Arquivos -<br>Contábil | Secretaria de Previdência Complementar - S                                                                                                    | SPC                   |
|----------------------------------|----------------------------------------------------------------------------------------------------|-----------------------|
| ntidade                          | Consulta de Arquivos                                                                                                    |                       |
|                                  | Período de Envio: 01/01/2008 a 21/02/2008 dd/mm/aaz                                                                                                    | 33                    |
|                                  | Situação: Rejeitado 🗸                                                                                                    |                       |
|                                  | Referência do Demonstrativo de mm/assa                                                                                                    |                       |
|                                  | Listar Limpar                                                                                                    |                       |
| Envio                            |                                                                                                    |                       |
| Consulta                         | Data de Envio/Nome do Arquivo                                                                                                    | Situação              |
|                                  | 13/02/2008 00:00:00<br>200502.xml                                                                                                    | R                     |
|                                  | 13/02/2008 00:00:00                                                                                                    | R                     |
|                                  | 29/01/2008 16:29:45                                                                                                    |                       |
|                                  | 200504.xml                                                                                                    | ĸ                     |
|                                  | 29/01/2008 00:00:00                                                                                                    | R                     |
|                                  |                                                                                                    |                       |
|                                  | 29/01/2008 13:10:19                                                                                                    | R                     |
|                                  | 29/01/2008 13:10:19<br>200502.xml                                                                                                    | R                     |
|                                  | 29/01/2008 13:10:19<br>200502.xml<br>29/01/2008 13:05:07<br>200504.xml                                                                                                    | R                     |
|                                  | 29/01/2008 13:01:19<br>20/01/2008 13:05:07<br>200504.xml<br>29/01/2008 13:03:40                                                                                                    | R<br>R<br>R           |
|                                  | 29/01/2008 13:10:19<br>20/02/2008 13:05:07<br>200504.xml<br>29/01/2008 13:03:40<br>_200506.xml<br>29/01/2008 13:03:18                                                                                                 | R<br>R<br>R           |
|                                  | 29/01/2008 13:10:19<br>29/01/2008 13:10:19<br>29/01/2008 13:05:07<br>200504.xml<br>29/01/2008 13:03:40<br>200506.xml<br>29/01/2008 13:03:18<br>Fm_200505.xml                                                          | R<br>R<br>R<br>S      |
|                                  | 29/01/2008 13:10:19<br>29/01/2008 13:10:19<br>29/01/2008 13:05:07<br>200504.xml<br>29/01/2008 13:03:40<br>200506.xml<br>29/01/2008 13:03:18<br>29/01/2008 13:02:56<br>200506.xml                                      | R<br>R<br>R<br>S<br>R |
|                                  | 29/01/2008 13:10:19<br>29/01/2008 13:05:07<br>200504.xml<br>29/01/2008 13:03:40<br>200506.xml<br>29/01/2008 13:03:18<br>29/01/2008 13:02:56<br>200505.xml<br>29/01/2008 13:02:56<br>200504.xml<br>18/01/2008 15:09:32 | R<br>R<br>RS<br>R     |

- Selecionar a opção 'Listar', para exibir os arquivos baseados no filtro selecionado. As opções disponíveis para o filtro da consulta são:
  - Data de Envio: Consultar os arquivos enviado em um determinado período definido pela data inicial e final.
  - Situação: Consultar os arquivos pela situação, que pode ser: Não processado, processado, rejeitado.
- Selecionar o link formado pela data do arquivo (imagem abaixo), para exibir os detalhes do processamento arquivos.

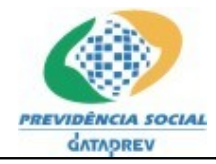

PREVIDÊNCIA SOCIAL Projeto SICADI/Contábil – Manual do Usuário

|                                   | Data de Envio/Nome do Arquivo | Situação |
|-----------------------------------|-------------------------------|----------|
| 13/02/2008 00:00:00<br>200502.xmi |                               | R        |

• Depois de selecionada a opção acima, o sistema exibe a tela Log de Processamento.

| 🗐 .: Sicadi : Windows Internet Explorer 📃 🗖                                                                                                    | × |
|----------------------------------------------------------------------------------------------------|---|
| 🕼 http://10.0.135.133/daiea/enviarArquivo.do?method=detalharSituacao&id_arquivo_daiea=60469                                                                                                    | ~ |
|                                                                                                    | _ |
| 13/02/2008 00:00:00                                                                                                    |   |
| Data Código Mensagem                                                                                                    |   |
| Erro de Validação         Balancete: Consolidado         13/02/2008 00:00:00       ID050         Tipo de Erro: Conta totalizadora com valor inválido.         Causa do Erro:       Conta totalizadora com valor inválido.         Causa do Erro:       Detalhes: Informações do lançamento: Rubrica: 12100000 Saldo Inicial: 68493381.64 Crédito: 10358475.77         Débito: 10712940.72 Saldo Final: 68847846.59 Natureza: DV                                                                                              |   |
| Erro de Validação         Balancete:       Consolidado vs. Somatório dos Planos de Benefícios         13/02/2008 00:00:00       ID050         Tipo de Erro:       Somatório dos Planos de Benefícios deve ser igual ao balancete Consolidado.         Causa do Erro:       Detalhes:         Informações do lançamento (CONSOLIDADO):       Rubrica:         10358475.77       Débito:         10358475.77       Débito:         10358475.77       Débito:                                                                   |   |
| Erro de Validação         Balancete: Consolidado         13/02/2008 00:00:00       ID050         Tipo de Erro: Conta totalizadora com valor inválido.         Causa do Erro:       Conta totalizadora com valor inválido.         Causa do Erro:       Detalhes: Informações do lançamento: Rubrica: 12100000 Saldo Inicial: 68493381.64 Crédito: 10358475.77         Débito: 10712940.72 Saldo Final: 68847846.59 Natureza: DV                                                                                              |   |
| Erro de Validação         Balancete:       Consolidado X Somatório dos Planos de Benefícios         13/02/2008 00:00:00       ID050         ID050       Tipo de Erro:         Somatório dos Planos de Benefícios deve ser igual ao balancete Consolidado.         Causa do Erro:       Detalhes:         Detalhes:       Informações do lançamento (CONSOLIDADO):         Rubrica:       12100000 Saldo Inicial: -68493381.64 Crédito:         10358475.77       Débito: -10712940.72 Saldo Final: -89564798.13 Natureza: DV |   |
| 13/02/2008 00:00:00       ID050       Erro de Validação<br>Balancete: Consolidado<br>Tipo de Erro: Conta totalizadora com valor inválido.<br>Causa do Erro:<br>Detalhes: Informações do lançamento: Rubrica: 12100000 Saldo Inicial: 68493381.64 Crédito: 10358475.77<br>Débito: 10712940.72 Saldo Final: 68847846.59 Natureza: DV                                                                                                    |   |
| ioncluído 🤤 Internet 🔍 100% 👻                                                                                                    |   |

# 5. Aplicação Cliente

A aplicação cliente possui três opções no menu principal, como mostrado figura abaixo:

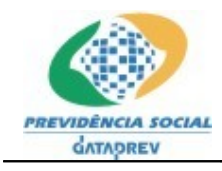

PREVIDÊNCIA SOCIAL Projeto SICADI/Contábil – Manual do Usuário

| ência Complementar - SPC |                                         |
|--------------------------|-----------------------------------------|
| Utilitários              |                                         |
|                          |                                         |
|                          |                                         |
|                          |                                         |
|                          |                                         |
|                          |                                         |
|                          |                                         |
|                          |                                         |
|                          |                                         |
|                          |                                         |
|                          |                                         |
|                          | ência Complementar - SPC<br>Utilitários |

# 1.1 Balancete Contábil > Validar Balancete

 Ao acionar a opção Balancete Contábil > Validar Balancete, o sistema exibe a tela Validar Balancete.

| 🔗 Validar Balancete 🛛 🔰 🔁                                     |  |
|---------------------------------------------------------------|--|
| Arquivo [Atual]                                               |  |
| C:\Documents and Settings\(                                   |  |
| Arquivo [Anterior]                                            |  |
| C:\Documents and Settings) = -\Desktop\massa_teste\200501.xml |  |
| Validações                                                    |  |
| ✓ Saldo Inicial ✓ Totalizações                                |  |
| 🔽 Regras de Consistência 🛛 🔽 Natureza da Conta                |  |
|                                                               |  |
| Validar Fechar                                                |  |

- Preencher a caixa de texto **Arquivo [Atual]** com o caminho para o arquivo que será validado.
- Preencher a caixa de texto **Arquivo [Anterior]** com o caminho para o arquivo do período anterior, que será usado pela validação de saldo inicial.
- Selecionar as opções de validação, que são as quatro opções exibidas na imagem anterior: Saldo Inicial (Necessário informar o Arquivo [Anterior]), Totalizações, Regras de consistência e Natureza da Conta.

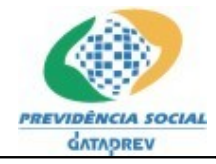

## PREVIDÊNCIA SOCIAL Projeto SICADI/Contábil – Manual do Usuário

- Selecionar a opção 'Fechar, para retornar à tela principal do sistema.
- Selecionar a opção 'Validar', para iniciar o processamento do arquivo. Existem três resultados possíveis:
  - > Arquivo processado com Sucesso:

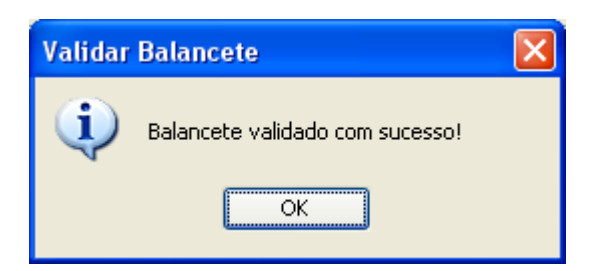

# > Arquivo processado com Erro:

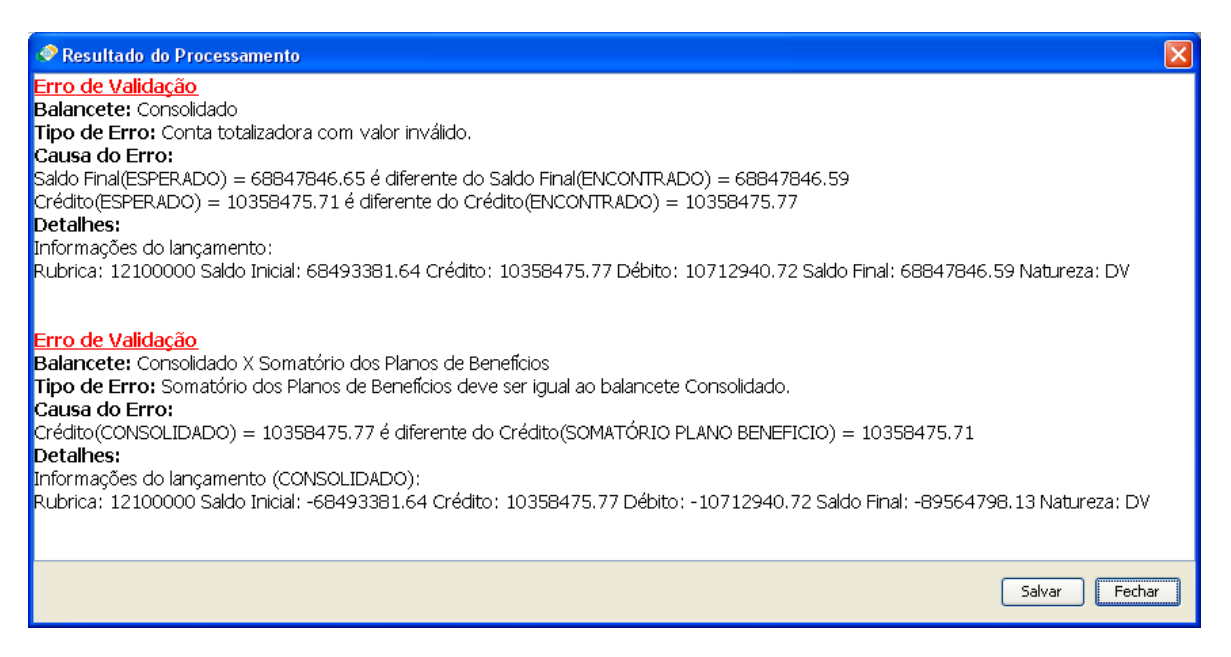

# Arquivo não processado:

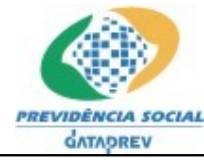

PREVIDÊNCIA SOCIAL Projeto SICADI/Contábil – Manual do Usuário

| 🥏 Erro                       |                                                                                                    |
|------------------------------|----------------------------------------------------------------------------------------------------|
| $\langle \rangle$            | <u>Descrição do erro (Versão simplificada):</u>                                                                                                    |
|                              | A estrutura do XML deve estar inválida.<br>Estrutura válida (ordem deve ser seguida):                                                                       |
|                              | 1. Consolidado (Obrigatório)<br>2. TODOS os planos de benefícios (Obrigatório)<br>3. Operações Administrativas (Opcional)<br>4. Operações Comuns (Opcional) |
|                              | Detalhes <<                                                                                                    |
| Descrição                    | do erro original:                                                                                                    |
| javax.xml.b<br>- with linked | ind.UnmarshalException<br>l exception:                                                                                                    |
| [org.xml.sa                  | x.SAXParseException: cvc-complex-type.2.4.a: Invalid content was found starting with                                                                        |
| <                            |                                                                                                    |
|                              | Ok                                                                                                    |
|                              |                                                                                                    |

# 1.2 Utilitários > Converter Formato Balancete

• Ao acionar a opção Utilitários > Converter Formato Balancete, o sistema exibe a tela Converter Formato Balancete.

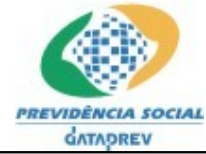

PREVIDÊNCIA SOCIAL Projeto SICADI/Contábil – Manual do Usuário

| 🔷 Converter Formato Balancete                               |          |
|-------------------------------------------------------------|----------|
| Arquivo TXT:                                                |          |
| C:\Documents and Settings\\Desktop\massa_teste\200501.txt   |          |
| Arquivo XML:                                                |          |
| C:\Documents and Settings\ Desktop\massa_teste\ 2200501.txt |          |
| E-mail:                                                     |          |
| beltrano@previdencia.gov.br                                 | <b>I</b> |
| E mail                                                      |          |
| fulano@previdencia.gov.br                                   |          |
| sicrano@previdencia.gov.br                                  |          |
|                                                             |          |
|                                                             |          |
|                                                             |          |
| Converter                                                   | Fechar   |

- Selecionar o botão ao lado da caixa de texto 'Arquivo TXT', para exibir uma tela para selecionar o arquivo com extensão .txt que contém os dados contábeis no formato antigo.
- Selecionar o botão ao lado da caixa de texto 'Arquivo XML', para exibir uma tela para <u>definir</u> o arquivo com extensão .xml que será gerado a partir dos dados do arquivo .txt fornecido no item anterior.
- Preencher a caixa de texto E-mail com o e-mail usado para envio do relatório de processamento. Casa haja necessidade de mais de um e-mail deve-se adicionar (todos) ou excluir os e-mails usando os dois botões, o primeiro botão encontra-se ao lado da caixa de texto 'E-mail' (Botão adicionar) e o outro logo abaixo.
- Selecionar a opção 'Fechar, para retornar à tela principal do sistema.
- Selecionar a opção **'Converter'**, para iniciar a conversão do formato antigo (.txt) para o novo formato (.xml).